# FORCEPOINT

## Next Generation Firewall

How to prepare Forcepoint NGFW Engine clusters for deployment in an SD-WAN environment

6.5 or higher Revision B

#### Contents

- Introduction
- Obtain licenses
- Install licenses for the NGFW Engines
- Create the NGFW Engine element
- Prepare for automatic configuration
- Provide the USB drive for automatic configuration to the on-site installer

## Introduction

This document describes the configuration steps in the Forcepoint NGFW Security Management Center (SMC) to prepare a Forcepoint Next Generation Firewall (Forcepoint NGFW) Engine cluster for deployment in an SD-WAN environment.

When you deploy NGFW 51 appliances in an SD-WAN environment, pre-configured NGFW appliances are delivered to a remote site for installation using automatic configuration.

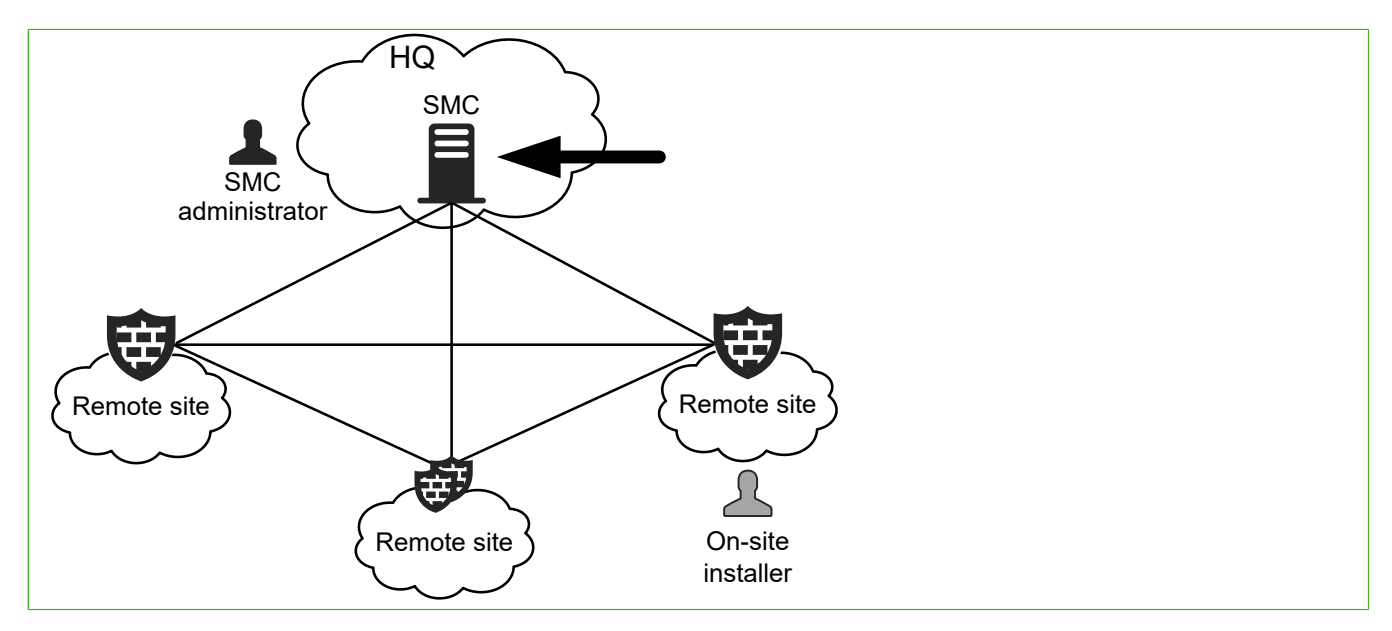

- The SMC administrator is the person who configures settings for NGFW Engines in the SMC.
- The on-site installer is the person who installs the NGFW 51 appliance at the remote site where it is used.

The tasks described in this document are to be completed by the SMC administrator. For tasks to be completed by the on-site installer, see *How to install an NGFW appliance cluster in an SD-WAN environment*.

## **Configuration overview**

Configure the settings for the NGFW Engine cluster, then save the configuration on a USB drive for automatic configuration.

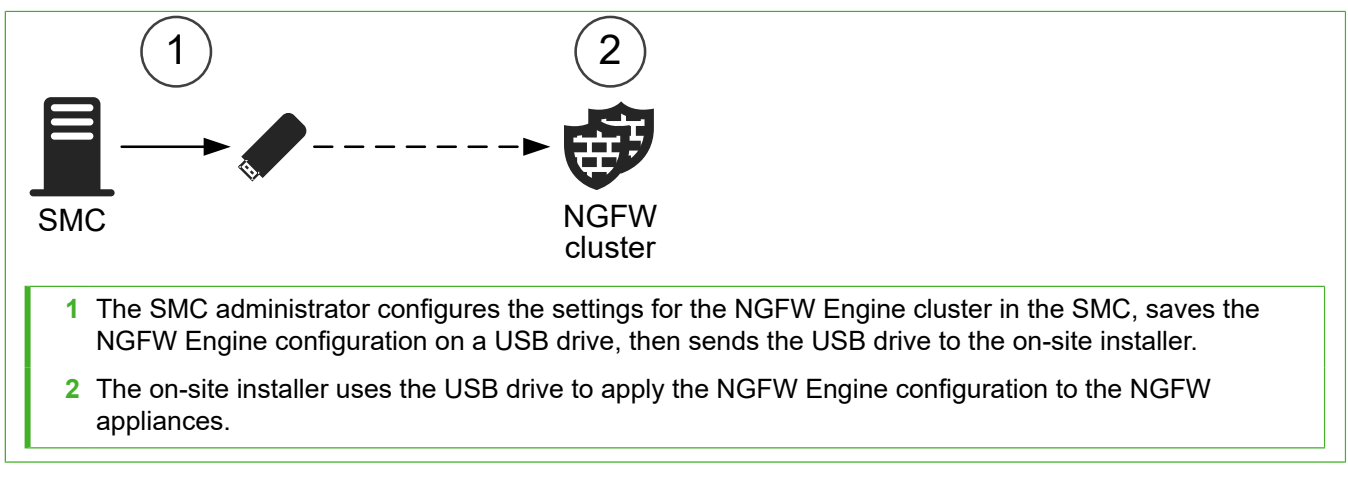

The configuration consists of the following general steps:

- 1) In the License Center, obtain licenses for the NGFW Engines.
- 2) In the Management Client, install licenses for the NGFW Engines.
- 3) Create an NGFW Engine cluster element.
  - a) Define the interfaces.
  - b) Add the IP addresses.
  - c) Select system communication roles for the interfaces.
- 4) Save the initial configuration files for the NGFW Engine cluster on a USB drive for automatic configuration.
- 5) Send the USB drive that contains the initial configuration files to the on-site installer.
- 6) The on-site installer connects the cables to the NGFW appliances and uses the USB drive to apply the initial configuration to each appliance.
- 7) When the on-site installer informs you that the NGFW appliances have been configured, refresh the policy.

This document provides an overview of the configuration tasks. For more information, see the *Forcepoint Next Generation Firewall Installation Guide*.

## **Deployment environment**

In this example deployment scenario, there is one ISP connection and an NGFW Engine cluster in the Firewall/ VPN role at the remote site.

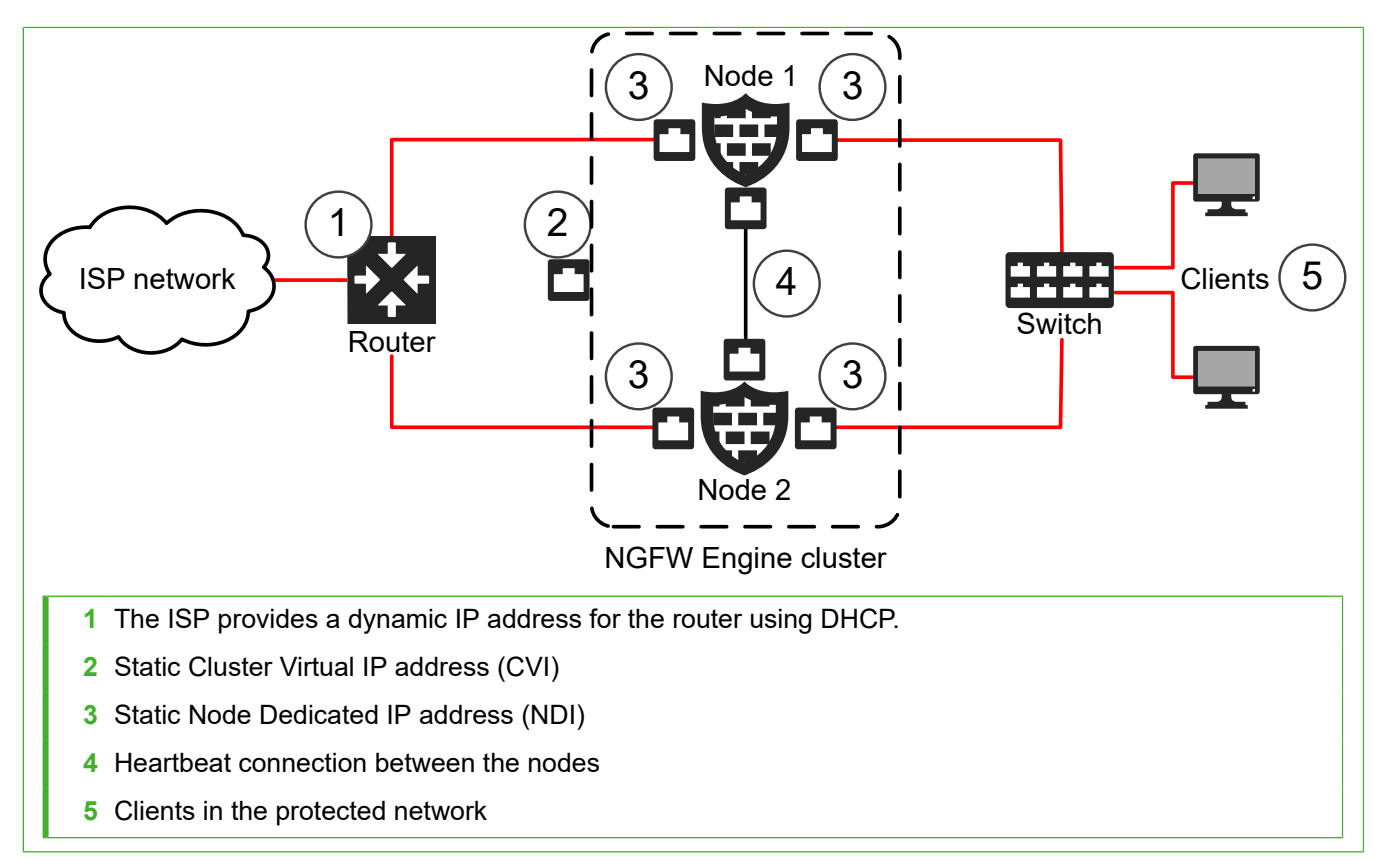

This deployment scenario has the following limitations:

- This deployment scenario shows an example deployment environment. The configuration and cabling might be different in your environment. Other network topologies are outside the scope of this document.
- The ISP connection must use DHCP to dynamically assign IP addresses. Other methods of dynamically
  assigning IP addresses are not supported.
- Although both IPv4 and IPv6 addresses are supported on NGFW Engine clusters in the Firewall/VPN role, this
  deployment scenario only applies to IPv4 addresses.
- This deployment scenario only applies when the NGFW Engine cluster is in the Firewall/VPN role. The IPS and Layer 2 Firewall roles are outside the scope of this document.

## **Find product documentation**

On the Forcepoint support website, you can find information about a released product, including product documentation, technical articles, and more.

You can get additional information and support for your product on the Forcepoint support website at <a href="https://support.forcepoint.com">https://support.forcepoint.com</a>. There, you can access product documentation, Knowledge Base articles, downloads, cases, and contact information.

## **Obtain licenses**

In the License Center, generate licenses for the NGFW Engines.

#### **Steps**

- 1) Go to the License Center at https://stonesoftlicenses.forcepoint.com.
- 2) In the License Identification field, enter your SMC proof-of-license (POL) code, then click Submit.
- Check which components are listed as included in this license, then click Register. The license generation page opens.
- 4) Enter the Management Server's POL code or the appliance POS code for the engines you want to license.
- Click Submit Request. The license file is available for download on the license page.

## **Next steps**

Install the licenses for the NGFW Engines in the Management Client.

## Install licenses for the NGFW Engines

Install an NGFW Engine license for each node in the NGFW Engine cluster.

### Before you begin

The license files must be available to the computer that you use to run the Management Client.

Steps O For more details about the product and how to configure features, click Help or press F1.

- 1) In the Management Client, select  $\equiv$  Menu > System Tools > Install Licenses.
- 2) Select the license files, then click Install.
- To check that the licenses were installed correctly, select & Configuration, then browse to Administration > Licenses > All Licenses.

One license is shown for each NGFW Engine node. POS-bound licenses are automatically bound to the NGFW Engine nodes when you install a policy on the NGFW Engine after the NGFW Engine makes initial contact with the Management Server.

#### **Next steps**

Define the NGFW Engine cluster elements.

## **Create the NGFW Engine element**

Create a Firewall Cluster element that stores the configuration information for the NGFW Engine.

Steps @ For more details about the product and how to configure features, click Help or press F1.

- 1) Select 🌣 Configuration.
- 2) Right-click NGFW Engines, then select New > Firewall > Firewall Cluster.
- 3) In the Name field, enter a unique name.
- 4) From the Log Server drop-down list, select the Log Server for storing logs.
- 5) (Optional) In the DNS IP Addresses list, add one or more IP addresses.
- 6) (Optional) From the Location drop-down list, select the Location to which the NGFW Engine belongs.
- Click H Save.
   Do not close the Engine Editor.

#### **Next steps**

Add the interfaces.

# Add layer 3 physical interfaces to the Firewall Cluster

Define three layer 3 physical interfaces: an external Internet-facing interface, an internal interface in the protected network, and a heartbeat interface.

Steps O For more details about the product and how to configure features, click Help or press F1.

- 1) In the navigation pane on the left, browse to Interfaces.
- 2) Select Add > Layer 3 Physical Interface.
- 3) From the Interface ID drop-down list, select the ID number.

- For the external interface, select 0.
- For the internal interface, select 1.
- For the heartbeat interface, select 2.
- Leave Packet Dispatch selected as the CVI Mode, then enter a MAC Address with an even number as the first octet.

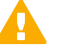

**Important:** This MAC address must not belong to any actual network card on any of the nodes.

- 5) Click OK.
- 6) Click H Save.
   Do not close the Engine Editor.

# Add IPv4 addresses to Firewall Cluster interfaces

Add IPv4 addresses to the Firewall Cluster interfaces.

#### Types of IP addresses to add to each interface

| Interface   | Purpose             | Types of IP addresses |
|-------------|---------------------|-----------------------|
| Interface 0 | External interface  | CVI and NDI           |
| Interface 1 | Internal interface  | NDI                   |
| Interface 2 | Heartbeat interface | NDI                   |

Steps O For more details about the product and how to configure features, click Help or press F1.

- 1) In the navigation pane on the left, select Interfaces.
- 2) Configure the IP addresses for Interface 0.
  - a) Right-click Interface 0, then select New > IPv4 Address.
  - b) In the Cluster Virtual IP Address section, enter the IP address.
  - c) In the IPv4 Address field for each node in the Node Dedicated IP Address table, enter the IP address of each node.
  - d) If NAT is applied between the NGFW Engine and the Management Server, add contact addresses to each NDI.
  - e) Click OK.

- 3) Configure the IP addresses for Interface 1 and Interface 2.
  - a) Right-click Interface 1 or Interface 2, then select New > IPv4 Address.
  - b) Deselect Cluster Virtual IP Address.
  - c) In the IPv4 Address field for each node in the Node Dedicated IP Address table, enter the IP address of each node.
  - d) If NAT is applied between the NGFW Engine and the Management Server, add contact addresses to each NDI.
  - e) Click OK.
- Click H Save.
   Do not close the Engine Editor.

## Select system communication roles for Firewall Cluster interfaces

Select which IP addresses are used for particular roles in system communications.

Steps O For more details about the product and how to configure features, click Help or press F1.

- 1) In the navigation pane on the left, select Interfaces > Interface Options.
- 2) From the Primary control interface drop-down list, select Interface 0.
- 3) From the Primary heartbeat interface drop-down list, select Interface 2.
- 4) From the Identity for Authentication Requests drop-down list, select Interface 0.
- 5) Click H Save.

#### Next steps

Prepare for automatic configuration.

## **Prepare for automatic configuration**

To use automatic configuration, save the initial configuration on a USB drive.

The initial configuration files for the NGFW Engine cluster include information for both nodes. The on-site installer can use the same USB drive to configure both nodes.

This procedure covers the basic steps to save the initial configuration file. For complete instructions, see the *Forcepoint Next Generation Firewall Installation Guide*.

Steps **9** For more details about the product and how to configure features, click Help or press F1.

- 1) In the Management Client, select 🌣 Configuration.
- 2) Right-click the NGFW Engine cluster, then select Configuration > Save Initial Configuration.
- 3) To select the policy that is automatically installed on the engine after the engine has contacted the Management Server, click **Select**, then select the policy.
- Click Save As, then save the configuration files to the root directory of a USB drive. Do not change the default file name.
- 5) Click Close.

#### **Next steps**

Provide the USB drive to the on-site installer.

# Provide the USB drive for automatic configuration to the on-site installer

After you have saved the initial configuration on a USB drive, provide the USB drive to the on-site installer.

#### **Steps**

1) Send the USB drive that contains the initial configuration for the NGFW Engine cluster to the on-site installer.

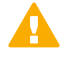

**CAUTION:** Handle the configuration files securely. They include the one-time password that allows establishing trust with your Management Server.

2) When the on-site installer informs you that both NGFW appliances have been successfully configured, refresh the policy for the NGFW Engine cluster.

#### Result

The configuration steps in the SMC to prepare an NGFW Engine cluster for deployment in a SD-WAN environment are now finished.

© 2020 Forcepoint. Published 10 March 2020. Forcepoint and the FORCEPOINT logo are trademarks of Forcepoint. All other trademarks used in this document are the property of their respective owners.